~ Page 1 ~

## Access Maintaining H-1B Status eForm from iHopkins

## Step 1. Go to iHopkins Self-Service Portal at https://ihopkins.jhu.edu

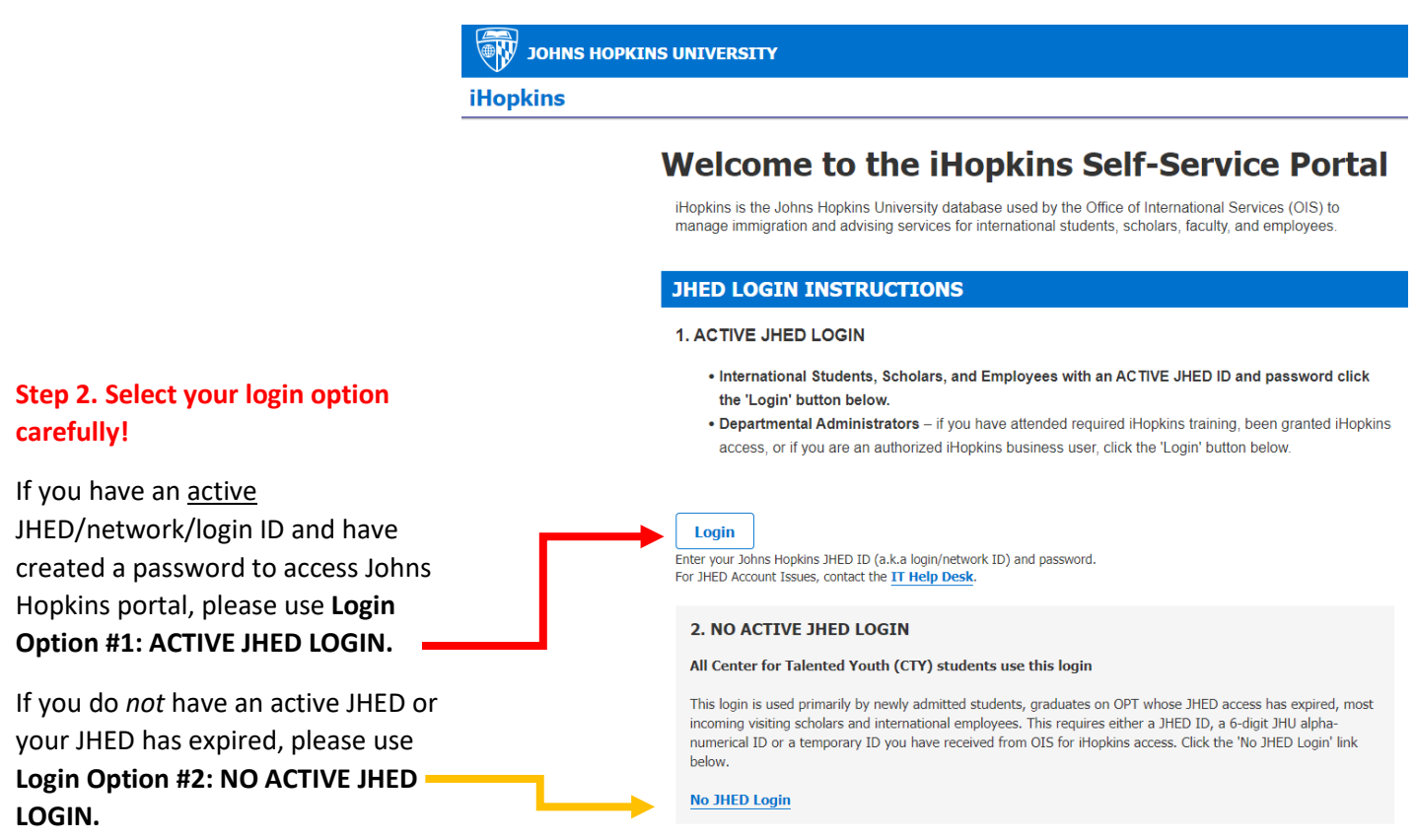

**4** See additional information regarding **Option #2** on next page.

| 🐺 ЈОНИЅ НОРК                                                                                                    | INS UNIVERSITY                                                                                                    |   |
|----------------------------------------------------------------------------------------------------|----------------------------------------------------------------------------------------------------|---|
| iHopkins                                                                                                    |                                                                                                    | • |
| Home<br>Admission<br>Departmental Services<br>Document Shipment<br>Request<br>Insurance and Finances<br>New Students<br>Orientation<br>University Employment | Services Home Page<br>Online Services for International Students, Scholars, and Staff: Update your institutional Information, request signatures, work<br>authorization, certificate of enrollments, sign-up for sessions, and more.<br>Notifications |   |
| JOHNS HOPKIN                                                                                                    | IS UNIVERSITY                                                                                                    | G |
| iHopkins                                                                                                    |                                                                                                    | • |
| nome<br>Admission<br>Departmental Services<br>Document Shipment<br>Request<br>Insurance and Finances<br>New Students<br>Orientation<br>University Employment | University Employment<br>Tasks<br>Maintaining H-18 Status                                                                                                    |   |

Step 3. After you login toiHopkins, click "UniversityEmployment" located at left sidemenu from iHopkins Home Page.

Step 4. Click "Maintaining H-1B Status" under Tasks.

<u>READ eform instructions</u> <u>carefully</u> before you submit this eform!

## **Additional Information:**

If you do *not* have a JHED ID or your JHED has expired, click "**No JHED Login**" under login option **#2 NO ACTIVE JHED LOGIN**.

| WW JOHNS HOPKINS UNIVERSITY                                                                                                    |                                                                                                    |
|----------------------------------------------------------------------------------------------------|----------------------------------------------------------------------------------------------------|
| Hopkins                                                                                                    |                                                                                                    |
| Login to - Limited Services                                                                                                    |                                                                                                    |
| LOG-IN WITH A NETWORK ID TO GAIN FULL ACCESS<br>This access will provided limited services. If you have an institutional network ID and password then you can log into the full services.<br>Use your University ID number, date of birth, and limited access PNN in order to log into services for incoming international students and<br>scholars, or some limited services for students after graduation (i.e. OPT F-1 students). These are services that allow incoming students<br>and scholars to update information and make electronic requests with the international office. |                                                                                                    |
| If you are experiencing login issues please email oistechsupport@jhu.edu for assistance.                                                                                                    |                                                                                                    |
| (*) Information Required                                                                                                    |                                                                                                    |
| University Identification Number*                                                                                                    |                                                                                                    |
| Date of Birth*                                                                                                    |                                                                                                    |
| Limited Access PDN *                                                                                                    |                                                                                                    |
| Your Limited Access PIN is necessary to confirm your identity. If you have yet to receive it, or have forgotten it, you may request that the system e-mail it to you.                                                                                                    | <b>Step 2.</b> Enter you University Identification Number and click "Submit". If you do not know your University ID, |
| E-mail me my Limited Access PIN                                                                                                    | please email OIS Tech Support at oistechsupport@jhu.edu                                                              |
| 9                                                                                                    | for assistance.                                                                                                    |
|                                                                                                    |                                                                                                    |
|                                                                                                    | iHopkins                                                                                                    |
|                                                                                                    | Limited Services PIN Lookup                                                                                          |
|                                                                                                    | Linited Services Fin Lookup                                                                                          |
|                                                                                                    | Please provide your University Identification Number to have your Limited Services PIN e-mailed to y                 |

**Step 3.** Your Limited Access PIN will be emailed to the email address (es) we have on file for your record in iHopkins. <u>Check your email account(s) to retrieve the Pin</u>. If your email address is no longer valid, please email *OIS Tech Support* at <u>mailto:oistechsupport@jhu.edu</u> for assistance.

(\*) Information Required University Identification Number\*

Submit

After you successfully retrieved your Limited Access PIN, please enter your University ID, Date of Birth and Limited Access Pin to login to iHopkins!

If you experience any issues with iHopkins, please email <u>oistechsupport@jhu.edu</u> for assistance.